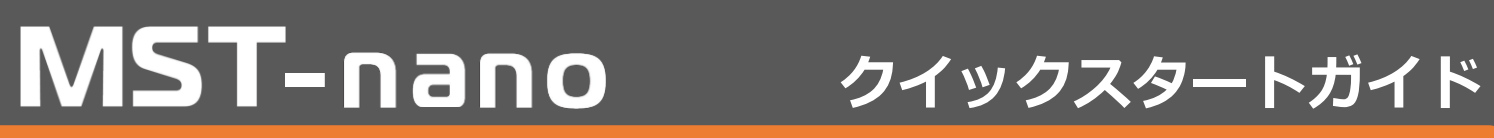

## ご使用前に必ずお読みください。

## ご使用前にユーザー登録とアップデート、タブレットとインターフェース(I/F)のBluetooth接続を 完了してから診断を行ってください。

注意

・MST-nanoアップデートソフト(UPDATE.exe)はWindouws7以降でご使用ください。 ・MST-nanoアップデートソフトがセキュリティソフトによって削除された場合は、バンザイHPの MST-nano商品ページを参照ください。https://www.banzai.co.jp/

## お問い合わせ

ご購入頂いた販売店へお問い合わせください。

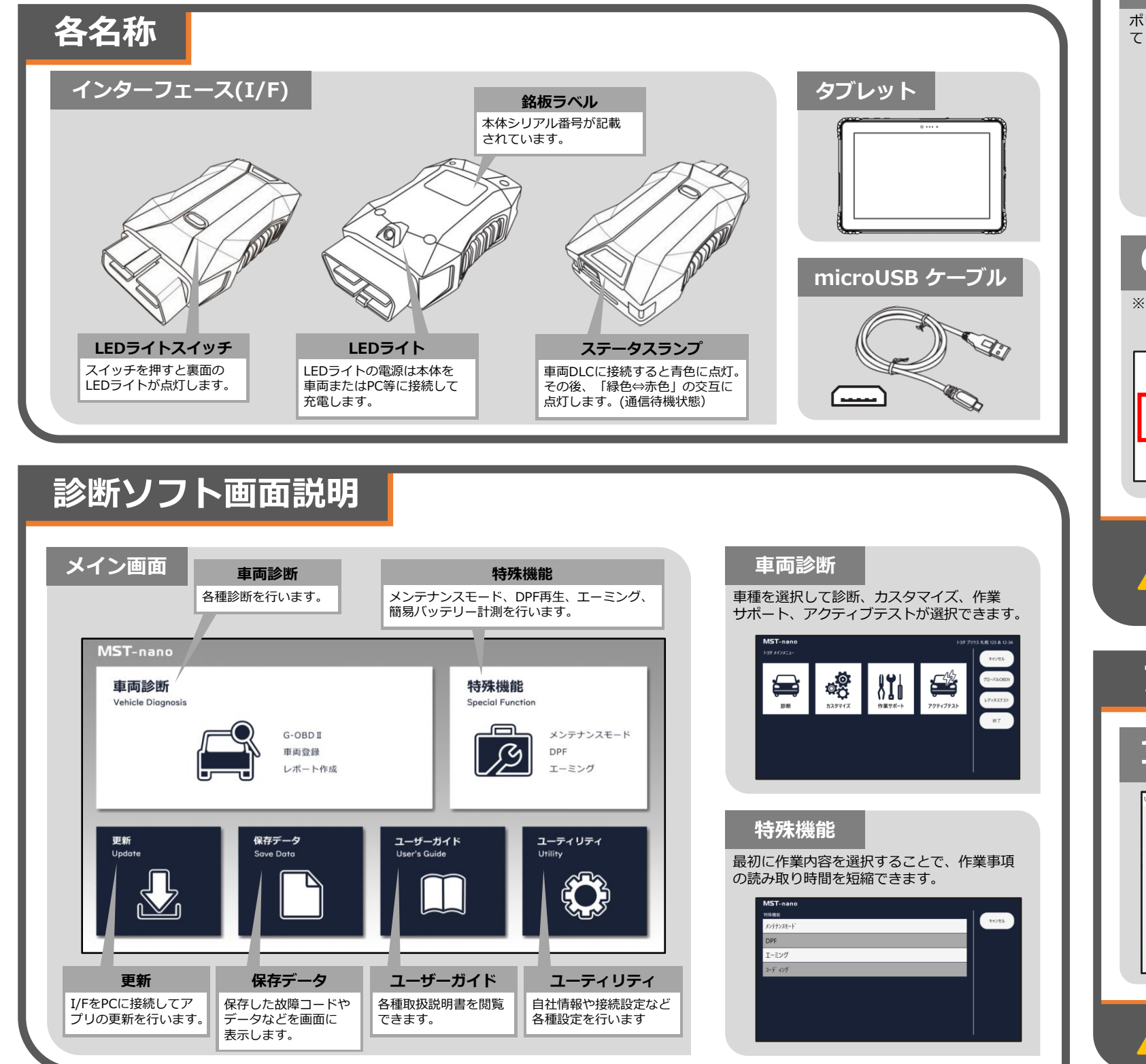

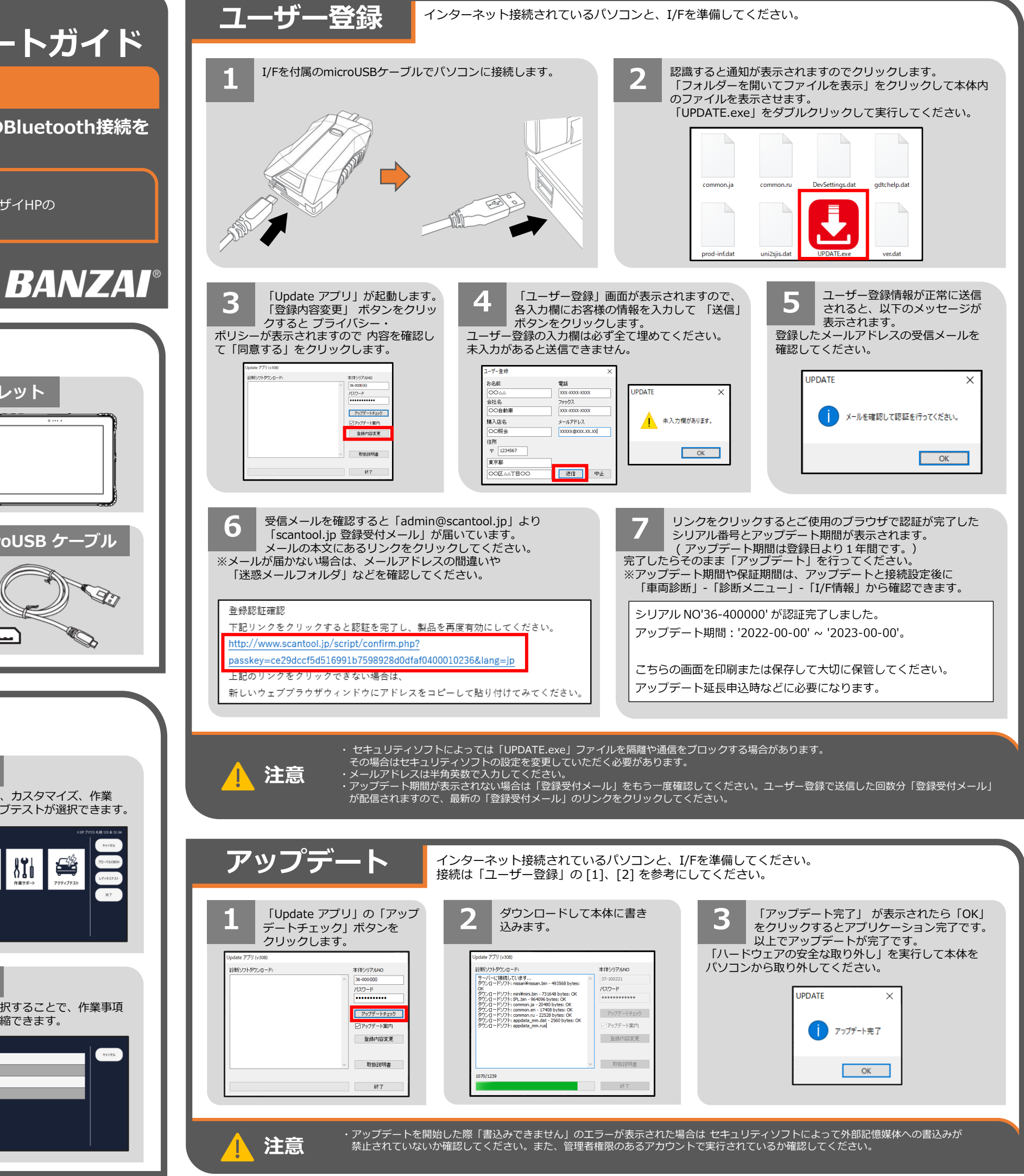

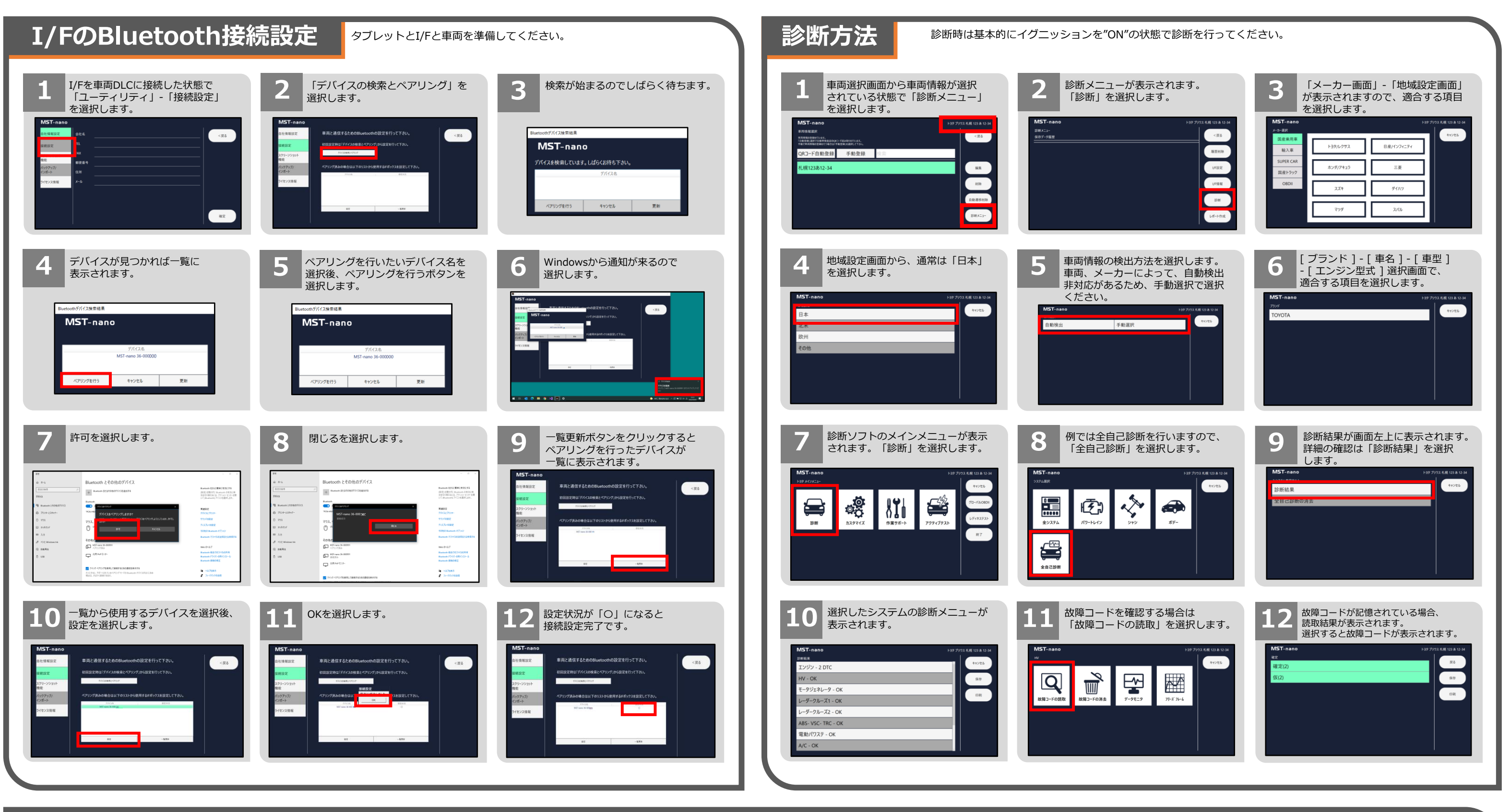

## 新規車両登録

車両のイグニッションがOFFの状態であることを確認後、以下の操作を行います。 QRコードリーダーを使用した登録方法は取扱説明書をご確認ください。

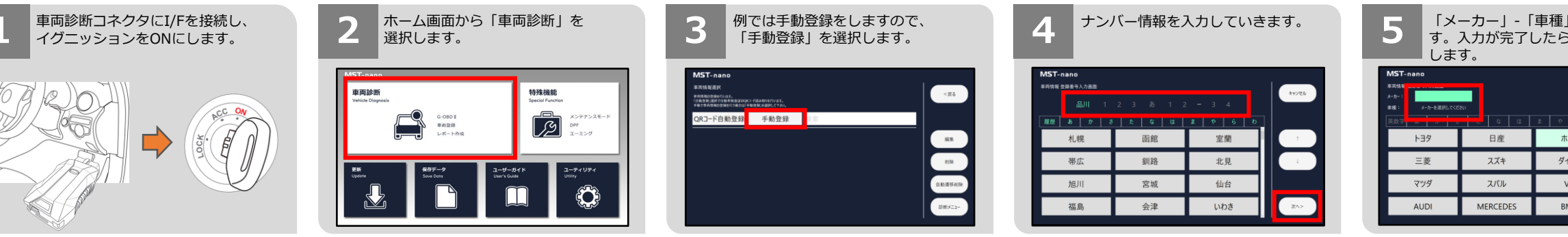

| 」の順に入力しま<br>6「確定」を選択                                                                                                    | 6 車両情報登録が完了です。                                                           |  |
|----------------------------------------------------------------------------------------------------|--------------------------------------------------------------------------|--|
| ○ 0<br>たング<br>「ハツ<br>WW<br>BMW<br>名工<br>名の<br>の<br>の<br>の<br>の<br>の<br>の<br>の<br>の<br>の<br>の<br>の<br>の<br>の<br>の<br>の<br>の<br>の | MST-nano<br>あれたまだ<br>MR 2014<br>RCA-F自動登録 手動登録 2015<br>札役 1238 12-34<br> |  |